## VIZUALIZAREA EPG-ului

## Kaon

Se apasa tasta GUIDE de pe telecomanda. In partea de jos a imaginii va aparea o banda albastra ca in figura de mai jos

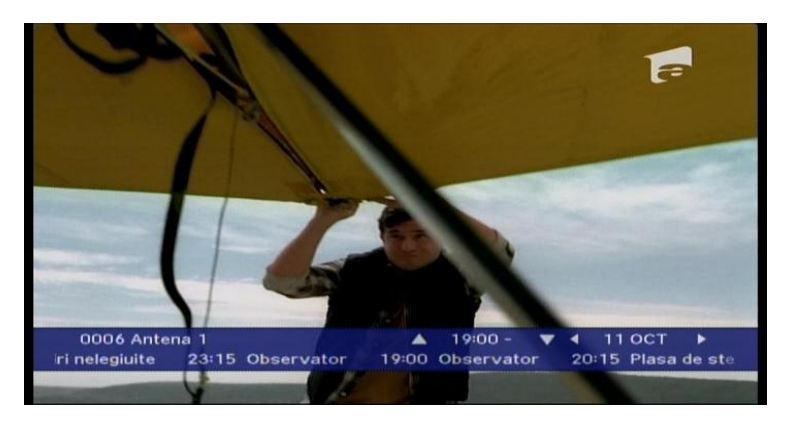

Cu tastele sus/jos Pentru a intra in ghidul de programe, apasati din nou tasta GUIDE

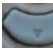

puteti naviga prin ghidul electronic. In parte de sus a ferestrei sunt date si stanga/dreapa detaliile privind emisiunea selectata.

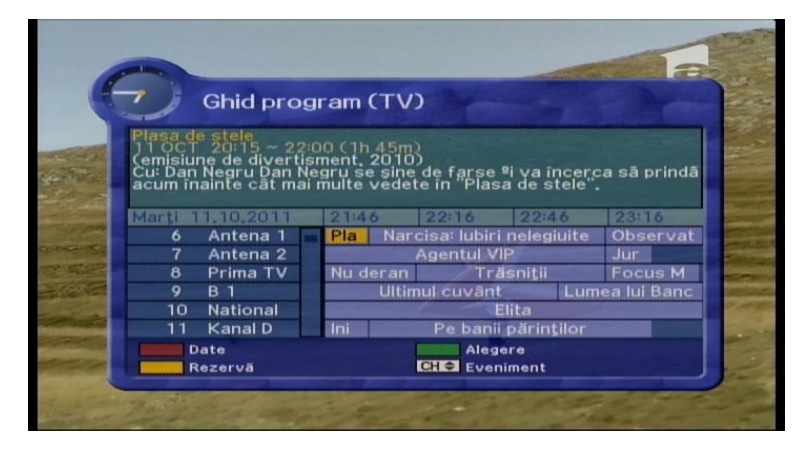

de pe Pentru vizualizarea ghidului pentru o alta zi decat in cea care operati, apasati tasta ROSIE telocomanda. In centru ecranului se va deschide o fereastra DATE, ca in imaginea de mai jos

| (5) | Ghid pro                                                                                                    | gram (TV)                                                                                                    |                                                                                                    |
|-----|----------------------------------------------------------------------------------------------------|----------------------------------------------------------------------------------------------------|----------------------------------------------------------------------------------------------------|
|     | Antinia burnay - 1<br>Cua serial de come<br>Faustino<br>Acesta este serial<br>Intreaga lume prin i<br>Marti<br>6 Antena 1<br>7 Antena 2<br>8 Prima TV<br>9 B 1<br>10 National<br>11 Kanal D | 230 (0h 30m)<br>Date<br>Marți 11.10.2011<br>Miercuri 12.10.20<br>Joi 13.10.2011<br>Vineri 14.10.2011<br>Sâmbătă 15.10.20<br>Duminică 16.10.20<br>Ştiri Na Culoarea<br>Ş Stirie Kanal D | Katey Sagal, Davi<br>andalizat America<br>ordează problemel<br>19:51 20:21<br>r Plasa de st<br>Răi, da' buni!<br>ri secrete Nu de<br>i semul întrebării<br>fericirii Vănătorii d<br>o Inima nu respect |
|     | Date<br>Rezervă                                                                                                    | Alege<br>CHI¢ Even                                                                                                    | ere<br>iment                                                                                                    |

alegeti ziua pentru care doriti vizualizarea ghidului de programe. Dupa

alegerea zilei apasati tasta OK VV pentru validare

Cu tastele sus/jos

| 6. | 2                              | Ghid pro                                   | gram (TV)          |           |                           |                         |
|----|--------------------------------|--------------------------------------------|--------------------|-----------|---------------------------|-------------------------|
|    | F Pod, P                       | odul lui Fint                              | escu<br>D (1h Om)  |           |                           |                         |
|    | (emisiur<br>Cu: Dan<br>muzica, | ne magazin.<br>Fintescu Ve<br>teatru, cari | Dat<br>Marti 11.10 | e<br>2011 | n materie (<br>rece mai i | de gadgetu<br>nteresant |
|    | Vineri                         | 14.10.2011                                 | Miercuri 12        | 10.20     | 1:00                      | 1:30                    |
|    | 6                              | Antena 1                                   | Joi 13.10.20       | )11       | Forța d                   | le interven             |
|    |                                | Antena 2                                   | Vineri 14.10       | 10.20     | Răi, c                    | la' buni!               |
|    | 8                              | Prima TV                                   | Duminică 16        | 10.20     | F Pod, Po                 | adul lui Finț           |
|    | 9                              | B 1                                        | Daminica           | . 10.20   | Sub semi                  | nul întrebăr            |
|    | 10                             | National<br>Kanal D                        | Cancan             | Sticilo   | Kanal D                   | Afacori                 |
|    |                                | And D                                      | Calican            | Alege     | Kana                      | Anacert                 |
|    | B                              | ezervä                                     |                    | CH + Even | iment                     |                         |

Pentru vizionarea detaliilor unei emisiuni la schimbarea canalului,

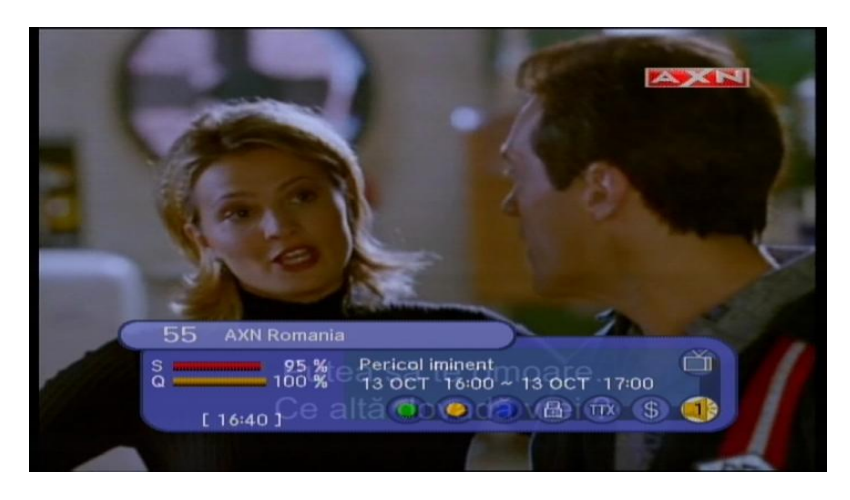

Se apasa tasta **GALBENA-TIMER** We de pe telecomanda. In partea din dreapta jos vor aparea detalii privind emisiunea urmatoare ( numai la canalele care au EPG) ca in figura de mai jos

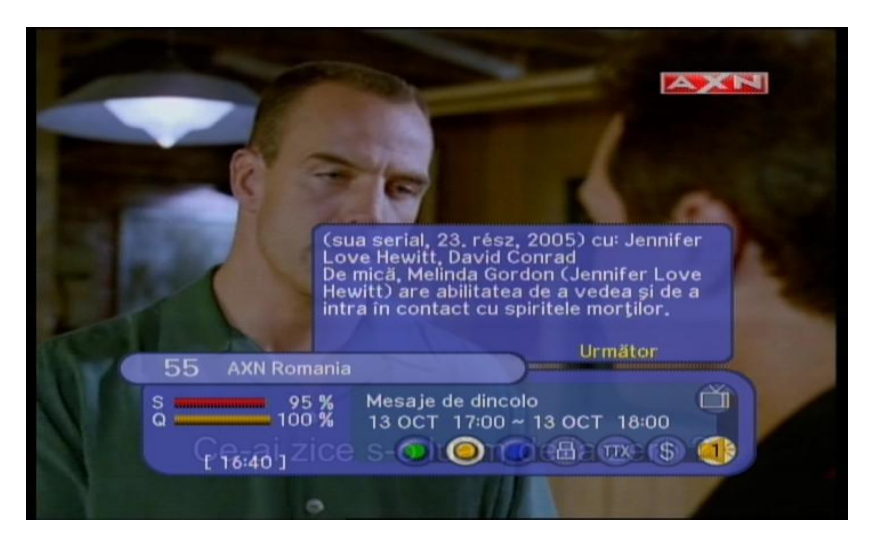

Pentru a vedea informatiile emisiunii care ruleaza apasati tasta VERDE

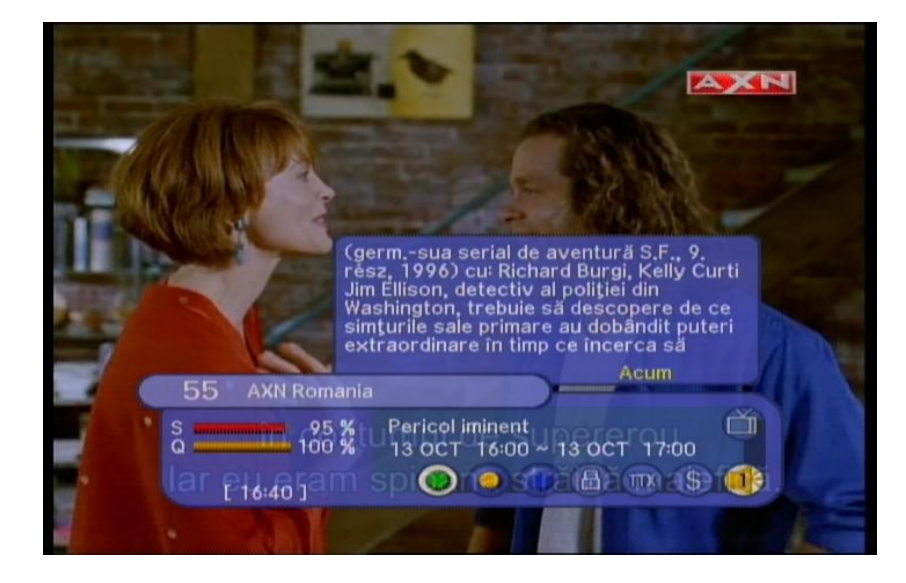

## Programarea schimbarii unui canal automat cu ajutorul EPG-ului.

Dupa parcurgerea pasilor de mai sus, pentru programarea schimbarii automate a unui canal se selecteaza canalul si emisiunea dorita (in exemplul de mai jos s-a ales Eurosport emisiunea Tenis)

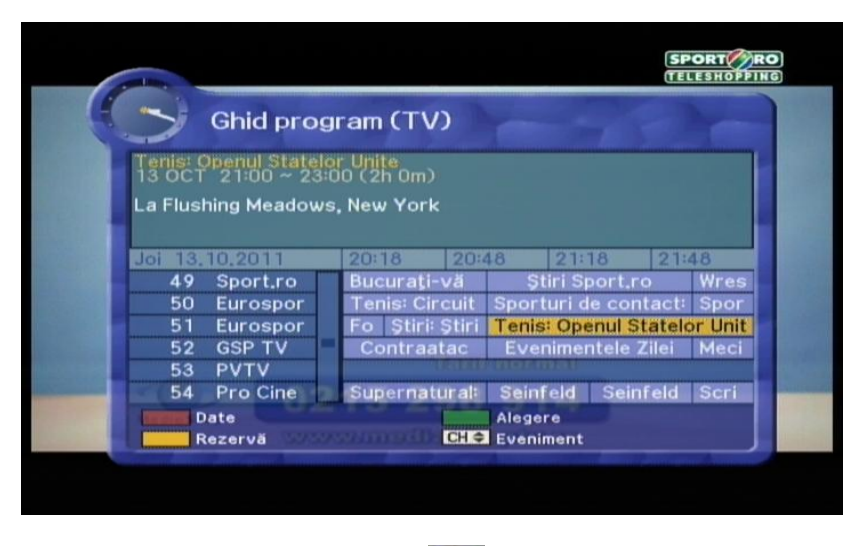

Dupa selectare se apasa tasta **GALBENA-TIMER** 

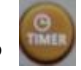

de pe telecomanda.

La MOD se poate selecta cu tastele stanga/dreapta optiunea O DATA, ZILNIC, LUNAR.

In fereastra deschisa aveti informatiile privind ziua / ora si numele canalului care va porni automat.

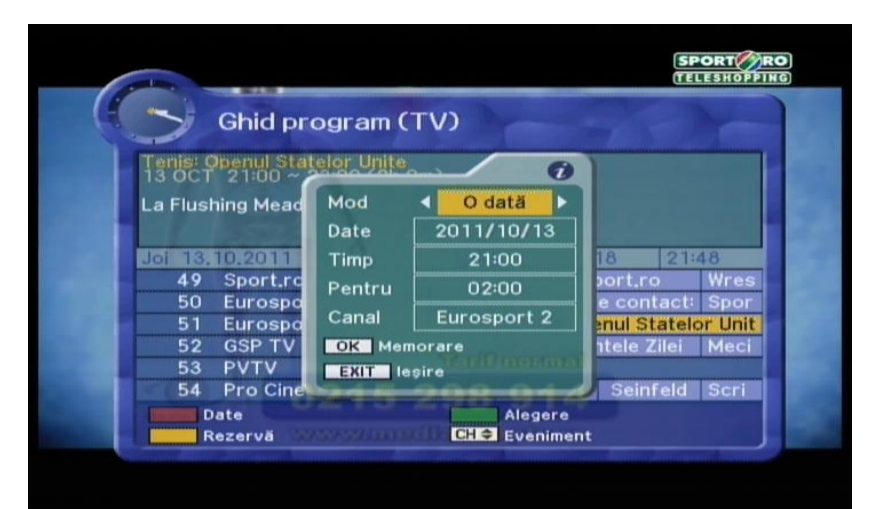

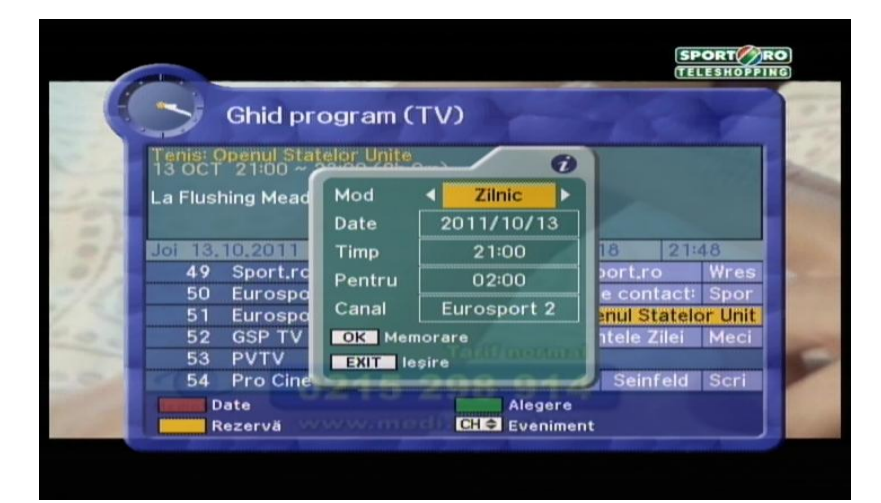

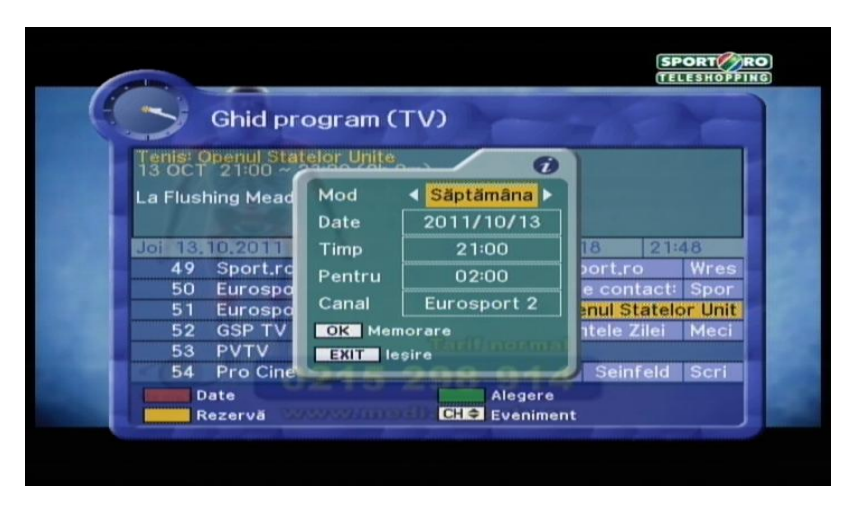

Pentru confirmare apasati tasta OK

Daca toate setarile sunt bune, dupa apasarea tastei OK va aparea o fereastra SUCCES

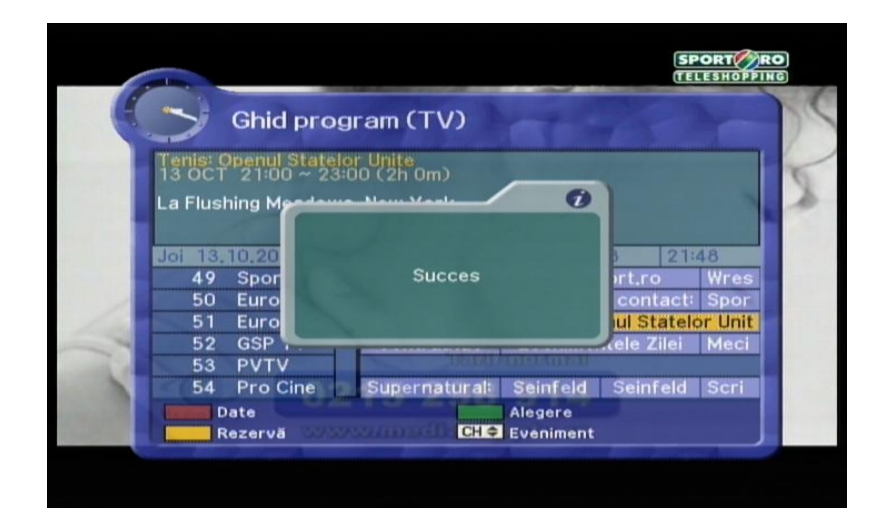

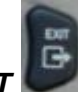

Pentru iesirea din meniu se apasa tasta EXIT

Programarea schimbarii unui canal automat fara EPG.

Se apasa pe tasta GALBENA-TIMER

|   | Mod    | Date          | Timp   | Pentru Ca | inal          |
|---|--------|---------------|--------|-----------|---------------|
| 1 | O dată | 11/10/12      | 15.25  | 0         | Cultural Inte |
| 2 | Oprit  | Blocare meni  | u      | - Anna    |               |
| 3 | Oprit  | Introducere o | od PIN |           | and and       |
|   | Oprit  | E. C. C. L.   |        |           |               |
|   | Oprit  | 2             | 222    |           |               |
|   | Oprit  |               |        |           |               |
|   | Oprit  | //            | :      |           |               |
|   | Oprit  | //            |        |           |               |

Se introduce in fereastra BLOCARE MENIU INTRODUCERE COD PIN codul 0000

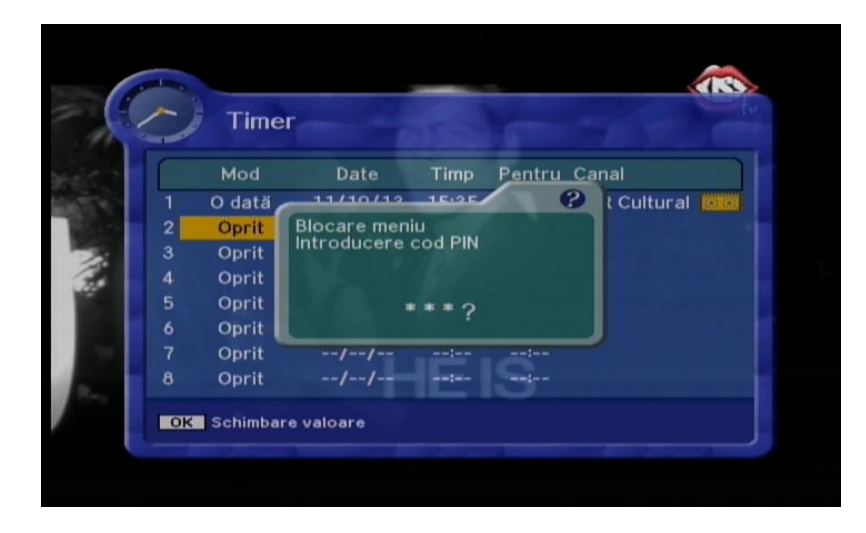

La *MOD* se poate selecta apasand tasta OK pentru schimbarea optiunii O DATA, ZILNIC, LUNAR

| 2  | Time     |           |       |              | (10) |     | D  | Time     | r         |       |              |     | )   | Timer     | - 4      |       |              |   |
|----|----------|-----------|-------|--------------|------|-----|----|----------|-----------|-------|--------------|-----|-----|-----------|----------|-------|--------------|---|
|    |          | Date      |       | Pentru Canal |      |     |    | Mod      | Date      | Timp  | Pentru Canal |     |     |           | Date     |       | Pentru Canal |   |
| 1  | O dată   | 11/10/13  | 15:39 | 01:00        | a    | 100 | 1  | Zilnic   | 11/10/13  | 15:39 | 01:00        | 101 | 1 5 | iptămânal | 11/10/13 | 15:39 | 01:00        | 6 |
|    | Oprit    |           |       |              |      |     |    | Oprit    |           |       |              |     |     | Oprit     |          |       |              |   |
|    |          |           |       |              |      |     |    | Oprit    |           |       |              |     |     |           |          |       |              |   |
|    |          |           |       |              |      |     |    | Oprit    |           |       |              |     |     |           |          |       |              |   |
|    |          |           |       |              |      | 100 |    | Oprit    |           |       |              |     |     |           |          |       |              |   |
|    |          |           |       |              |      | 100 |    | Oprit    |           |       |              |     |     |           |          |       |              |   |
|    | Oprit    |           |       |              |      |     |    | Oprit    |           |       |              |     |     |           |          |       |              |   |
|    |          |           |       |              |      |     |    | Oprit    |           |       |              |     |     |           |          |       |              |   |
| OK | Schimbar | e valoare |       |              |      |     | OK | Schimbar | e valoare |       |              |     | OK  | Schimbare | valoare  |       |              |   |

La DATE se apasa pe tasta OK pentru selectarea datei cand doriti programarea automata a canalului

| 2  | Time     | r         |       |              |    |
|----|----------|-----------|-------|--------------|----|
|    | Mod      | Date      | Timp  | Pentru Canal |    |
| 1  | Zilnic   | 11/10/13  | 15:39 | 01:00        | lo |
|    | Oprit    | //        |       |              |    |
|    | Oprit    | //        |       | Detable -    |    |
| 4  | Oprit    | //        | :     |              |    |
|    | Oprit    | //        |       |              |    |
|    | Oprit    | //        |       |              |    |
|    | Oprit    |           |       |              |    |
|    | Oprit    | //        |       |              |    |
| OK | Schimbar | e valoare |       |              |    |

Dupa selectarea datei dorite apasati tasta *OK* pentru validare.

|   |     | iner |      |      | -    |         |      | 0   |      |
|---|-----|------|------|------|------|---------|------|-----|------|
|   | м   | -    | 201  |      |      | <b></b> | 10   |     |      |
| 1 | 0 0 | Dumi | Luni | Marţ | Mier | Joi     | Vine | Sâm | 0    |
| 2 | 0   |      |      |      |      |         |      | 1   |      |
| 3 | O   | 2    | З    | л    | 5    | 6       | 7    | 8   |      |
| 4 | Or  | 6    | 10   | 11   | 12   | 112     | 114  | 15  | 1000 |
| 5 | 0   | 1.6  | 17   | 10   | 10   |         | 21   | 10  |      |
| 6 | 0   | 10   |      | 18   | 19   | 20      | 21   | 22  |      |
| 7 | 0   | 23   | 24   | 25   | 26   | 27      | 28   | 29  |      |
| 8 | 0   | 30   | 31   |      |      |         |      |     |      |

La TIMP se se introduce cu tastele numerice ora cand doriti programarea automata a canalului

| 2 | Time   |          |       |             |     |
|---|--------|----------|-------|-------------|-----|
|   | Mod    | Date     | Timp  | Pentru Cana | a a |
| 1 | Zilnic | 11/10/13 | 15:39 | 01:00       | K   |
| 2 | Oprit  | //       | !     |             |     |
|   | Oprit  | //       |       | 1-1-1 D     |     |
| 4 | Oprit  | //       |       |             |     |
|   | Oprit  | //       | :     |             |     |
| 6 | Oprit  | //       |       |             |     |
|   | Oprit  | //       |       |             |     |
|   | Oprit  | //       |       |             |     |
|   |        |          |       |             |     |

La **PENTRU** se va introduce cu tastele numerice timpul dupa care receptorul va intra in modul standby

|   |        |          | aro   | mă nouă      |    |
|---|--------|----------|-------|--------------|----|
|   | Mod    | Date     | Timp  | Pentru Canal |    |
|   | Zilnic | 11/10/13 | 15:39 | 01:00        | lo |
| 2 | Oprit  | //       |       |              |    |
|   | Oprit  | //       |       | Detable -    |    |
| 4 | Oprit  | //       | !     |              |    |
|   | Oprit  | //       |       |              |    |
|   | Oprit  | //       |       |              |    |
|   | Oprit  | //       |       |              |    |
|   | Oprit  | //       |       |              |    |

La **CANAL** se va selecta canalul dorit.

|   | Mod    | Date     | Timp  | Pentru | Canal  |        |
|---|--------|----------|-------|--------|--------|--------|
| 1 | Zilnic | 11/10/13 | 15:39 | 01:00  | Carran |        |
| 2 | Oprit  | //       | :     | :      | 6      | Page 4 |
| 3 | Oprit  | //       |       |        |        |        |
| 4 | Oprit  | //       |       |        |        |        |
|   | Oprit  | //       |       | !      |        |        |
|   | Oprit  | //       |       |        |        |        |
|   | Oprit  | //       |       |        |        |        |
|   | Oprit  | //       |       |        |        |        |

canalul dorit dupa care pentru validare se apasa tasta OK.

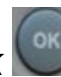

Pentru a intra in lista de canale se apasa tasta **OK** . Cu tastele sus/jos se alege

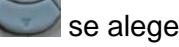

|   | Time                                                                                         | Listä programe Alegere<br>1 TVR 1                                                                                                    |     |
|---|----------------------------------------------------------------------------------------------|----------------------------------------------------------------------------------------------------|-----|
| 0 | Mod<br>1 O dată<br>2 Oprit<br>3 Oprit<br>4 Oprit<br>5 Oprit<br>6 Oprit<br>7 Oprit<br>8 Oprit | 2 TVR 2<br>3 TVR 3<br>4 TVR Cultural<br>5 Pro TV<br>6 Antena 1<br>7 Antena 2<br>8 Prima TV<br>9 B 1<br>10 National TV<br>11 Kanal D<br>12 OTV | nal |
|   | OK Schimbar                                                                                  | 14 Neptun TV                                                                                                    |     |

Dupa efectuarea tuturor operatiilor de mai sus cu tastele stanga/dreapta wa duceti pe semnul din dreapta ferestrei

| >    | Timer    | ALLA        | QI      | PAUZ          | ZA     |  |
|------|----------|-------------|---------|---------------|--------|--|
|      | Mod      | Date        | Timp    | Pentru        | Canal  |  |
| 1    | O dată   | 11/10/13    | 16:21   | 01:00         | Pro TV |  |
| 2    | Oprit    | / /         | ;       |               |        |  |
|      | Oprit    | // 2        | (Britta | 19 The second |        |  |
| 4    | Oprit    | //          |         |               |        |  |
|      | Oprit    | //          |         |               |        |  |
| 6    | Oprit    | //          |         | :             |        |  |
| 7115 | eopritia | /-t/-adr    | esa     | :             |        |  |
| 8    | Oprit    | n/EX/yr/Hon | namia   |               |        |  |
| OK   | Memorare |             |         |               |        |  |

Dupa care apasati tasta **OK** pentru salvare.Daca toate datele sunt corecte ( zi, ora )va aparea o fereastra **SUCCES** 

| > Tim                                                                     | ег   |        | viito     | ul vos | stru |
|---------------------------------------------------------------------------|------|--------|-----------|--------|------|
| Mod                                                                       | Date | Timp   | Pentru Ca | nal    |      |
| 2 Oprit<br>3 Oprit<br>4 Oprit<br>5 Oprit<br>6 Oprit<br>7 Oprit<br>8 Oprit |      | Succes |           | 220    | 1    |

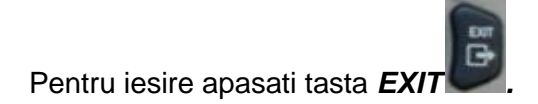